## My ライブラリの使い方(返却期限通知編)

My ライブラリで「返却期限通知」の配信を登録していただきますと、メールで返却期限が近いことをお知らせします。

## ログイン

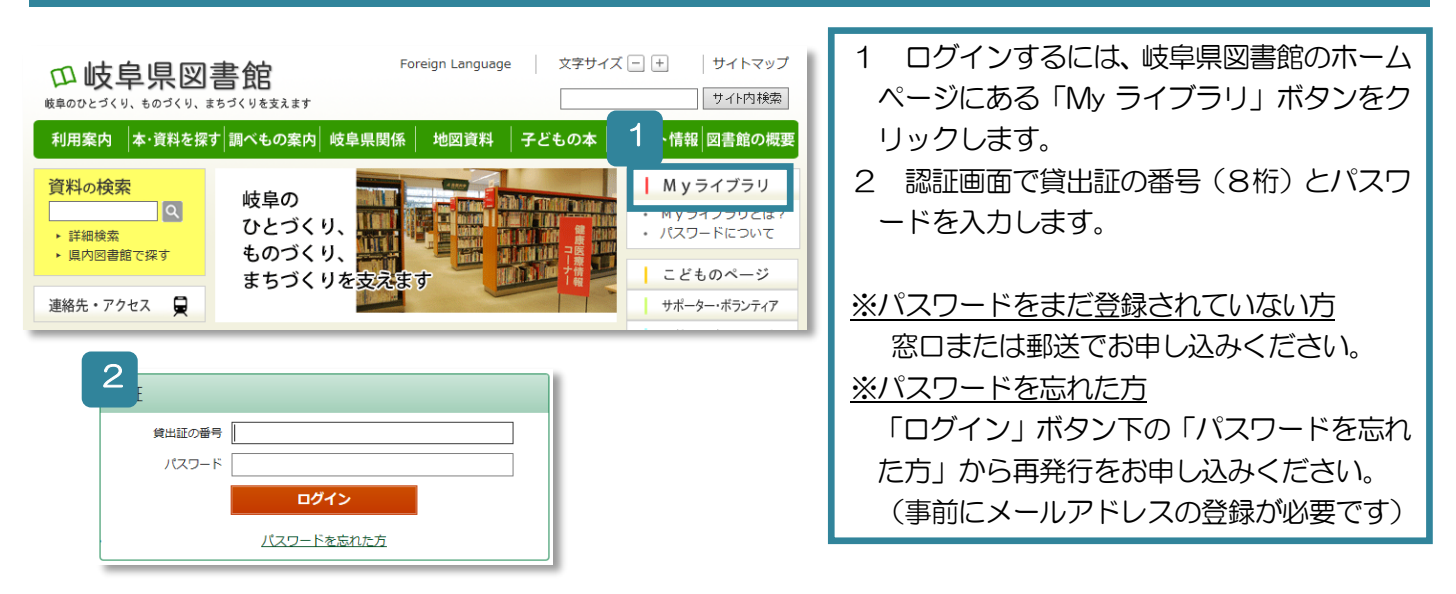

## 返却期限通知を設定する

| ▲利用者情報 設定□ 1                                                                                                    | 🎍 利用者情報変更                                                                                                    |                                                                                                    |
|----------------------------------------------------------------------------------------------------|----------------------------------------------------------------------------------------------------|----------------------------------------------------------------------------------------------------|
| E-mail<br>abc@xxxx.co.jp [PC]<br>E-mail2<br>gfugfu@yyyy.ne.jp [携帯]<br>登録売了メール配信先<br><b>配信状態</b> 予約開運メール配信先<br><b>配信状態</b> 予約与に個別選択<br>SDI配信先<br><b>配信状態</b> SDI設定で個別に<br>選択<br>返起期限通知<br><b>配信状態</b> 停止 | <ul> <li>現しなワード</li> <li>新パスワード</li> <li>確認パスワード</li> <li>E-mail1</li> <li>E-mail2</li> <li>登録売びメール配信先</li> <li>予約期道メール配信先</li> <li>SDI</li> </ul> | □     □       □     □       □     □       □     □       □     □       □     □       □     □       □     □       □     □       □     □ |
| P+352406<br>県図書館<br>学約連絡方法<br>連絡不要<br>電話連絡先<br>自宅                                                                                                    | 运却期限通知<br>予約受助館<br>予約連絡方法<br>電話連絡先                                                                                                    | 図 PC 場務     協協(の得止     1日前マ     2       周回書館マ     (メールマ)     (日前マ)     3       日宅マ     3       リセット     キャンセル     更新                  |

| ▲ 利用者情報変更確認                                |                    |  |
|--------------------------------------------|--------------------|--|
| パスワード                                      |                    |  |
| E-mail1                                    | xxx@xxx.co.jp [PC] |  |
| E-mail2                                    | [PC]               |  |
| 登録完了メール配信先                                 | 配信状態 停止            |  |
| 予約開連メール配信先                                 | PC                 |  |
| 001和信件                                     | 4                  |  |
| 返却期限通知                                     | PC 配偏状態 配信 1日前     |  |
| 予約受取館                                      | 県図書館               |  |
| 予約連絡方法                                     | メール                |  |
| 電話連絡先                                      | 自宅                 |  |
| 確認メール<br>□申請補認メールを送信する [xxx@xxx.co.jp ∨] 6 |                    |  |

- 1 画面右側にある「利用者情報」の「設定」ボ タンをクリックします。
- 2 「返却期限通知」の設定をします。
   配信先のアドレス:PC/携帯
   配信状態:配信/停止
   日数:1日前/3日前/7日前
- 3 「更新」ボタンをクリックします。
- 4 確認画面に移りますので、設定内容を確認し ます。
- 5 「申請確認メールを送信する」にチェックを入 れ、メールアドレスを選択していだくと、図書館 から利用者情報変更のメールを送信します。 ※図書館からのメールが正しく受信されるかの 確認にご利用ください。
- 6 「更新」ボタンをクリックします。